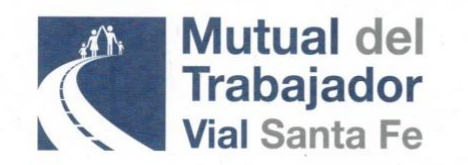

Francia 2598 | Santa Fe Tel. Fax.: (0342) 455 8503 / 456 2067 Matrícula № 640 | I.N.A.M. trabajadoruial@gigared.com www.mutualvialsf.com.ar

## ¿CÓMO PARTICIPAR DE LA ASAMBLEA DE LA MUTUAL DEL TRABAJADOR VIAL 2020?

• Enviar un correo electrónico a <u>asamblea2020@mutualvialsf.com.ar</u> con Nombre, Apellido y DNI del asociado, hasta el día jueves 24/9 (Aclaración: si bien la Mutual tiene estos datos es necesario por exigencias del INAES que el asociado envíe esa información).

• El día mismo de la Asamblea (Viernes 25/9) recibirá a la casilla de correo electrónico que se inscribió, los datos de acceso a la reunión de ZOOM.

• A las 12 horas, los asociados de la Mutual en Capital, están autorizados por la DPV a retirarse a sus hogares para poder participar de la Asamblea de la Mutual.

• A las 12.30 horas se podrá ingresar a la reunión con los datos de acceso recibidos.

## PARA ACCEDER DESDE UN CELULAR

• Descargar en el celular la Aplicación ZOOM CLOUD MEETINGS (es gratuita)

Abrir el ZOOM y registrarse (crearse un usuario y contraseña)

• El día Viernes 25 de Septiembre a las 12.30 ingresar a ZOOM y cargar el ID de la reunión y código de acceso provistos por la Mutual y ya están en la reunión.

• Unirse a una reunión es tan simple como aceptar una invitación, que es un link. También se puede introducir el número de identificación de la reunión a mano, el ID, y elegir un nombre con el que vamos a aparecer.

• Asegurarse que se ingresó a la reunión con el nombre completo del asociado y tener el DNI a disposición para mostrar frente a la cámara (por requerimientos del INAES).

• Encender la cámara, porque es necesario tenerla activada para poder identificar al asociado y su voto a mano alzada (si no posee cámara puede votar por el chat, hay una opción para "levantar la mano" de manera virtual).

• En la parte de debajo de la pantalla, a la izquierda le van a aparecer varios íconos. Uno es el micrófono que lo tienen que activar si desea que se lo escuche.

## PARA ACCEDER DESDE UNA COMPUTADORA

• Ingresar a la web https://www.zoom.us

• Registrarse (crearse un usuario y contraseña)

• El día Viernes 25 de Septiembre a las 12.30 ingresar a ZOOM y cargar el ID de la reunión y código de acceso provistos por la Mutual y ya están en la reunión.

• Unirse a una reunión es tan simple como aceptar una invitación, que es un link. También se puede introducir el número de identificación de la reunión a mano, el ID, y elegir un nombre con el que vamos a aparecer.

• Asegurarse que se ingresó a la reunión con el nombre completo del asociado y tener el DNI a disposición para mostrar frente a la cámara (por requerimientos del INAES).

• Encender la cámara, porque es necesario tenerla activada para poder identificar al asociado y su voto a mano alzada (si no posee cámara puede votar por el chat, hay una opción para "levantar la mano" de manera virtual).

• En la parte de debajo de la pantalla, a la izquierda le van a aparecer varios íconos. Uno es el micrófono que lo tienen que activar si desea que se lo escuche.

A pesar de la pandemia, seguimos adelante con nuestro servicio a la Familia Vial y nos organizamos para que puedas participar del acto de mayor trascendencia de la nuestra institución: la asamblea. Te esperamos!

Si necesitas ayuda para Inscribirte o por consultas para participar de la Asamblea podes contactarte por cualquiera de los medios disponibles de la Mutual: Tel. (0342) 4558503, gratis desde el interior 0800 444 8503, por Wsp +54 9 3425 19-9824 o por e-mail contacto@mutualvialsf.com.ar